## 🗩 IPM无感知认证不生效经验案例

iMC **王树旺** 2018-09-30 发表

组网及说明 不涉及

## 问题描述 IPM支持无感知认证功能,经常遇到两种场景: 1、配置了无感知,还是会弹出一键登录认证页面; 2、配置了不弹出一键登录页面的无感知场景,还是会有认证页面弹出。 过程分析 首先我们要了解IPM无感知认证的功能场景: 1、普通页面配置无感知功能,在无感知条件内是不弹出认证页面,只弹出一键登录页面。让客户无需 重新输入账号密码或者其他认证参数即可登录。 2、如果要做到完全无感知,没有认证页面,则需要同时在设备上启用mac-trigger无感知功能。 针对第一种场景:在IPM的认证策略中配置无感知时长即可。 参 修改认证策略 修改认证策略 名称 • 页面模板\* test 无感知时长 \* 訞 [IPM] 短信认证

针对第二种场景:如果要做到完全无感知,没有认证页面,则需要在认证策略中配置了无感知时长后

还可输入45字符

确定 取消

,同时在设备上启用mac-trigger无感知功能。mac-trigger无感知功能只支持我司设备,具体配置如下

:

mac-trigger portal mac-trigger-server 80100

binding-retry interval 3

cloud-binding enable

cloud-url http://80.80.80.100:8080/wsmAuth/protocol #注: cloud-url中ip和端口为认证服务器ip和端口

注: Ouath和Portal认证方式配置的mac-trigger命令不同,详情请参考对应的开局指导。